## Web 端如何新增体系文件(内、外部文件)(文档)

用户登录互海通 Web 端后,点击体系管理,再次点击外部文件或内部文件后,点击新 增,填写文件名称,选择指定文件,根据需要填写或选择文件编号、公司内部编号、主办部 门等信息以及是否上传附件后,勾选"同步发布公告",选择好具体部门后,勾选需要查看相 关外部文件的员工,最后点击"确定"。以下文档以新增外部文件为例。

| <b>小</b> 互海科技 |                              |                                    |          |                   |        |                                                  | 外部           | て件新増                    | $\otimes$ |
|---------------|------------------------------|------------------------------------|----------|-------------------|--------|--------------------------------------------------|--------------|-------------------------|-----------|
| 「」 库存管理       | 外部文件  「                      | 內部文件 文件修改                          |          |                   |        | 文件名称"                                            |              |                         |           |
| ☆ 未均管理        |                              |                                    |          |                   |        | 请填写                                              |              |                         |           |
| <b>宁</b> 船舶服务 | 外部文件 共導                      | (体系材料                              |          |                   |        | 文件编号                                             |              | 公司内部编号                  |           |
|               | 新增 号入                        | 9 <u>4</u>                         | 8        |                   | >      | 请項写                                              |              | 清填与                     |           |
| A 21-10-56-78 | 文件编号                         |                                    | 主办部门     | 发布机构 *            | 文件分类 * | 文件分类                                             |              | 主办部门                    |           |
| U NVARIA      | 沪海危防〔202                     |                                    |          |                   |        | 141218                                           | · ·          | 1940                    |           |
| ● 約約報告        | 3) 5 🖷                       | 主 (码头) 高质量选船机制管理                   |          | T'10/0 48 Vo      | 规章(应防) | 发布机构                                             |              | 生奴日期<br>(1999年)         |           |
| ⊘ ±88±±       | 沪海指挥(201<br>9)303号           | 上海海軍局天于調整這区甚與股尤<br>线電话频道使用范围的通知    |          | 上海海事局             |        | Serve Ci He                                      |              | 99.00+<br>20.00+        |           |
| D) ##82       | 2021 年第2 号                   | 辽宁海事局关于明确船舶防污染相<br>关作业监管要求的通告      |          | 辽宁海事局             | 规章(危防) | (清洗料                                             |              | 清洁号<br>清洁号              |           |
| 体展文件          | 公告1999年第1<br>号               | 关于第二找国际航行船舶及其公司<br>强制实施《国际安全管理规则》  |          | 中华人民共和国海事局        | 规章(综合) | 文件排序                                             |              | 指定文件 *                  |           |
| 外部文件          | 中华人民共和国<br>海事周公告2021<br>年第4号 | 关于船舶安全管理体系率核全国通<br>办的公告            |          | 中华人民共和國音事局        | 规章(船检) | <ul> <li>置頂</li> <li>置原</li> <li>文件描述</li> </ul> | ● 指定文件之后     | 诸选择文件                   | ~         |
| 文件修改          | 海安全宇(200<br>0)135号           | 关于进一步做好第二批国际航行船<br>船及耳公司强制实施(国际安全… | 山东省交通运输厅 | 中华人民共和国等事局        | 规章(综合) | 请项写                                              |              |                         |           |
| 市核管理          | 1、点击"外部                      |                                    |          |                   | 其他     |                                                  |              |                         | 0 / 500   |
| 安全检查          |                              | 中华人民共和国数据安全法                       |          | 全国人民代表大会常务<br>委员会 | 法律     | 上传                                               |              |                         |           |
| <b>举</b> 与行政  |                              | 中华人民共和国海骚法2                        |          | 全国人民代表大会常务<br>委员会 | 法律     | □ 同步发布公告 ⑦                                       | 3、填写文件名称,选择指 | ↓<br>定文件,根据需要填写或选择文件编号、 |           |
| <b>年</b> 海务管理 | 海船舶 (2021)                   | 船舶进出港报告管理办法                        |          | 中华人民共和国海事局        | 规章(通航) |                                                  | 公司内部编号、主办部门等 | <b>等信息以及是否上传附件</b>      |           |
| ▲ 船舶事件        | 14375                        |                                    |          |                   |        |                                                  |              |                         |           |
| <b>8</b> and  |                              |                                    |          |                   |        |                                                  |              |                         |           |
| <b>出</b> 电子签章 |                              |                                    |          |                   |        |                                                  |              |                         |           |
| ◎ 系统设置        |                              |                                    |          |                   |        |                                                  |              |                         | Riff      |
|               |                              |                                    |          |                   |        |                                                  |              |                         |           |

注意: 体系文件同步发布公告后, 可在公告管理界面查看相关信息

|                     | 外部文件新增<br>0 / 5/                                                                                                    |
|---------------------|----------------------------------------------------------------------------------------------------|
| 上传                  |                                                                                                    |
|                     | 告发布公告" 法择目休部门后 勿选零更查看相关外部文件的员工                                                                                                    |
|                     | 少处师公日 , 她并要种的 1/1, 马起帝安皇官怕人才即又开始灾工                                                                                                    |
| ≠接收入 已返1入<br>织架构 刷新 | 员工列表 请输入姓名                                                                                                    |
| - 上海互海信息科技有限公司      | □ 全选                                                                                                    |
| ■ 董事会 (1人)          | □ Cruz     □ 何淼     □ 陈立森     □ 陈子田       □ 洪釺     □ 素顺着     □ 星国遊     □ 杨本本                                                                                                    |
| <b>圖</b> 销售部 (12人)  |                                                                                                    |
| ■ 法务部 (0人)          | 計     計     計     計     計     二     方     品           二     方     品     日     日 |
| ■ 运营部 (7人)          | □ Henry □ □ 節磊 □ 际雪洋                                                                                                    |
| <b>世</b> 技术部 (16人)  | □ 贺春旭 □ 黄龙<br>□ 姜泳 □ 李强 □ 日永林 □ 齐迹                                                                                                    |
| <b>吉</b> 产品部 (2人)   |                                                                                                    |
| <b>当</b> 数据中心 (0人)  | <ul> <li>」 张婷</li> <li>」 李文秀</li> <li>」 杨蝶</li> <li>」 维力新</li> <li>□ 水手</li> <li>□ 15</li> <li>□ CruzDing</li> <li>□ yy</li> </ul>                                                                                                    |
| <b>国</b> 企划部 (0人)   | □ zhuyin □ 安吉物流试用账号 □ 操智 □ 测试                                                                                                    |
| ■ 财务、行政、人事 (1人)     | 」     测试账号     」     际三     」     J 春留高线碼     」     裕窗符船官       公用测试号     二     郭先生     二     海南正盛测试     二     洪舒测试                                                                                                    |
| <b>国</b> 轮机部 (0人)   | □ 互海科技测试 □ 互海科技测试 □ 黄莉莉 □ 車佳物流                                                                                                    |
| <b>■</b> 甲板部 (1人)   | <ul> <li>□ 江苏新启航</li> <li>□ 金建业船员培训</li> <li>□ 鄭志洋</li> <li>□ 1.1</li> <li>□ 三 艳平</li> <li>□ 李青云</li> <li>□ 刘丽芸</li> <li>□ 莫银桥</li> </ul>                                                                                                    |
| ► 杂物部 (0人)          |                                                                                                    |
| ● 船队 (0人)           | <ul> <li>□ 14·杰甲(衣(⊆)母)</li> <li>□ 二 万洋中大遇加</li> <li>□ 二 江 ジ ジ</li> <li>□ 具蓉</li> <li>□ 信达船运</li> <li>□ 徐威威</li> <li>□ 徐威威</li> </ul>                                                                                                    |
| 6 扬州互江 (0人)         |                                                                                                    |
| ▲ 宁波互海 (0人)         |                                                                                                    |
| ■ 未分配 (40人)         | 5、点击确定                                                                                                    |
|                     | t                                                                                                    |

说明:

本文档以新增外部文件为例,新增内部文件与外部文件步骤一致!